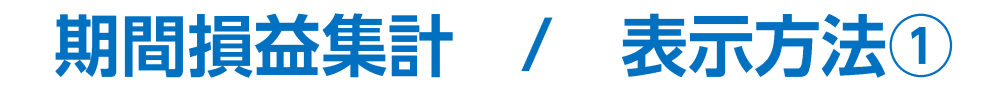

【損益履歴】メニューから、期間損益集計画面を表示することができます。 任意の期間の取引集計がかんたんにできます。

#### ■期間損益集計画面の表示①

| CFD     指形記拠金 再効証拠金                          |                                 | サポート/サービス情報 後代マニュアル Q&A 設定 お知らせ ログアウト                                                                                                    |                                                                                                    | 1             |                      |
|----------------------------------------------|---------------------------------|----------------------------------------------------------------------------------------------------|----------------------------------------------------------------------------------------------------|---------------|----------------------|
| 9,999,923 10,001,000                         | 61,100 5,000                    | 1,077 16,368.24%                                                                                                    | 損託証拠金                                                                                                    | 有効証拠金         |                      |
|                                              |                                 | 16:16 中国株大5(U (29日) :上海総合搭款は1.83%要                                                                                                    | 9 999 923                                                                                                    | 10 001 000    |                      |
| 注文 Ý レート Ý チャート Ý 取引情報 ゲ 損益履歴 ゲ              | それ他情報 > 入出金 > ウィンドウ >           |                                                                                                    | 0,000,020                                                                                                    | 10,001,000    |                      |
| - レート物、全4件 新規画面の追加                           | 0* = 0                          | 🔀 + チャート(日本N225 60分足 76/86本)他、全3件 🗖 🚽 🗖 🔣                                                                                                    | 1                                                                                                    |               |                      |
| レート パネル追加 デザイン 期間損益集計                        | 3#1 225)                        | チャート(日本N225 60分足 76/86本) デザイン 泰 🔀                                                                                                    |                                                                                                    |               |                      |
| 月間損益集計<br>Ξ ● N23 日本N225 × 7.0 Ξ ■133 米国にしょし |                                 | ● N225日本N225 60分足 ローング BID ~ + ~ ④、 ● ペ ↓                                                                                                    | 1                                                                                                    |               |                      |
| BID ASK BID ASK                              | BID ASK                         | ■純彩動平地: ■規築A(5) 20475.4 ■規設C[25] 20815.3                                                                                                    | And the second second second                                                                                    |               |                      |
| 29654.5 29661.5 34469.1 344                  | 72.1 14879.1 14883.1            | 1944 August and August and August a |                                                                                                    | ヤート Y 取ら川自報 Y | 損益腹歴 >               |
| Lot数 1Lot 🔂 <sup>1Lot-</sup> 1 Lot数 1Lot 🔂   | 1Lot=<br>0.01 Lot該 1Lot O 1Lot。 | 30000.0<br>29654 S                                                                                                    |                                                                                                    |               |                      |
|                                              |                                 | +: 2021/09/29 12:00:00 胎徑 29442.0 慶復:29487.0 安後:29394.5 總(2000.0                                                                                                    | 🕂 レート他、全4件                                                                                                    |               | 新規画面の追加              |
| = 1.0 = 1.0 = 1.8 ~ 7                        | 1.5 = 100 K19D30 · 5.0          | ■新 : 2021/09/29 16:00:00 始信:29642.0 実後:29694.5 安倍:29614.5 終後:29654.                                                                                                    |                                                                                                    |               | States of the second |
| BID ASK BID ASK                              | BID ASK                         | チャート(米国D30 60分足 76/86本) デザイン 登 🔀                                                                                                    | The second second second second second second second second second second second second second second second se |               | 期間損益集計               |
| 4378.9 4379.9 24545 24                       | 1000 10380.0 10380.0            | ■100 米国D30 60分足 D->/2 BID > + Y Q, Q, / V,                                                                                                    | V-1                                                                                                    | パネル追加 デザイン    |                      |
|                                              |                                 | 09/25 16:00 00:00 09/29 32:00                                                                                                    |                                                                                                    |               | 日期掲芯催計               |
|                                              |                                 | Sooo o                                                                                                    |                                                                                                    |               |                      |
| ポシション一覧 全要服切替 集計表示切替 豪 🗙 注文一覧                |                                 | 11/1 - 194-69.1                                                                                                    | = ● MZZ5 日本N225 ~                                                                                               | 7.0 = 🔤 🗤 米国  | 230                  |
| 決済注文 全て                                      |                                 | ★: 2021/09/29 12:00:00 始優 34440.5 慶優 34473.5 去優 34398.5 線( 34000.0                                                                                                    |                                                                                                    |               |                      |
| □ 垂号 売買 約定Lot数 預Lot数 約主価格                    | 評価レート pip供益 ポジション供益 未実現調整額 詳    | EM 2021/00/20 18:00:00 18:8 34459.5 Mill 34409.5 518.344128 594 34469.                                                                                                    |                                                                                                    |               |                      |
| ▼ ● 1225 日本N225                              |                                 | ▲ デャート(米国NQ100 60分足 76/86本) デザイン 役 X                                                                                                    | (1)取引画面上部の【損益履                                                                                                  | [歴】→【期間損益集計】。 | をクリックします。            |
| 212720000008603 🛐 1Lot 1Lot 29681.5          | 29654.5 -270 -27 0              | 単純修動平均: 単規模人(5) 14040.4 単規模(25) 14939.2                                                                                                    |                                                                                                    |               |                      |
| 2127200000008503 🛐 1Lot 1Lot 29541.5         | 29654.5 1,130 113 0             | 09/25 16:00 00:00 09/2 09/29 12:00                                                                                                    |                                                                                                    |               |                      |
| 2127200000008203 🛐 1Lot 1Lot 29529.0         | 29654.5 1,255 125 0             | ISSUE ISSUE                                                                                                    |                                                                                                    |               |                      |
| 2127200000008103                             | 29654.5 1,230 123 0             | 15000.0<br>14879 1                                                                                                    |                                                                                                    |               |                      |
| 212720000008003 🔲 11 of 11 of 29529.0        | 29654.5 1,255 125 0             | +:2021/09/29 12:00:00 按信:14855.9 高信:14872.6 安佳:14838.1 続/ 14500.0                                                                                                    |                                                                                                    |               |                      |

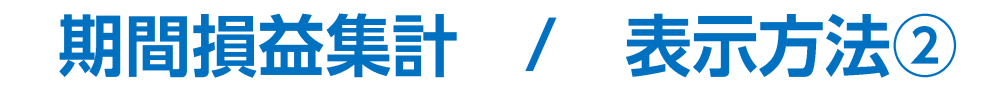

#### ■期間損益集計画面の表示②

| 11     売買損益(円)     -77     pip損益(pip)       3     決済損益(円)     -77     調整額損益(円) | 閒間:2021/09/29 06:00:0 | 0~2021/09/30 | 05:59:59 |     |            | 更新 |
|--------------------------------------------------------------------------------|-----------------------|--------------|----------|-----|------------|----|
| 3 決済損益(円) -77 調整額損益(円)                                                         | 新規約定数量(Lot)           | 11           | 売買損益(円)  | -77 | pip損益(pip) |    |
|                                                                                | 快済約定数量(Lot)           | 3            | 決済損益(円)  | -77 | 調整額損益(円)   |    |
|                                                                                |                       |              |          |     |            |    |
|                                                                                |                       |              |          |     |            |    |
|                                                                                |                       |              |          |     |            |    |
|                                                                                |                       |              |          |     |            |    |

②【期間損益集計】画面が表示されました。 ここから期間損益の検索を行うことができます。

Þ

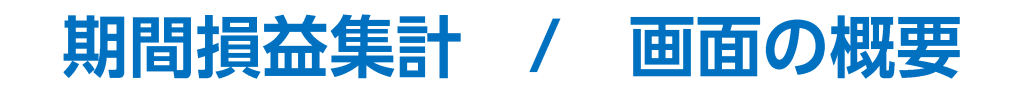

| リックすると検索条件<br>「履歴の検索方法は次・            | ‡の設定がで<br>ページをご参    | ごきます。<br>照ください。                             |                 |                        | 「一覧<br>「CSVE<br>をする<br>※テン<br>「 <u>テン</u> 」 | のフォントサイズの変更<br>出力」、「テンプレートの係<br>にとができます。<br>・プレートの設定について<br>プレートの保存・適用・管 | 」、<br>R存・適用」<br>Cは、<br>E <u>理</u> 」をご参照ください。 |
|--------------------------------------|---------------------|---------------------------------------------|-----------------|------------------------|---------------------------------------------|--------------------------------------------------------------------------|----------------------------------------------|
| 期間損益集計                               |                     |                                             |                 |                        |                                             |                                                                          | & = × _ = =                                  |
| 期間:2021/09/29 00:00:0                | 0~2021/09/30        | 05:59:59,日本N225                             |                 |                        |                                             |                                                                          | 更新                                           |
| 新規約定数量(Lot)<br>決済約定数量(Lot)           | 6<br>1              | 売買損益(円)<br>決済損益(円)                          | 50<br>50        | pip垻益(pip)<br>調整額損益(円) | 500<br>0                                    | 入金(円)<br>出金(円)<br>入出金差額(円)                                               | 0<br>0<br>0                                  |
|                                      |                     |                                             |                 |                        |                                             |                                                                          |                                              |
| 記した期間の損益<br>新規約定数量・決済約<br>入金・出金・入出金差 | 計が表示された。 定数量・売額の9項目 | れます。<br>買損益・決済損益・ <sub>「</sub><br>が一度に確認できる | pip損益•調整<br>ます。 | 額損益                    |                                             | 最新の状態にす                                                                  | 「ることができます                                    |
|                                      |                     |                                             |                 |                        |                                             |                                                                          |                                              |

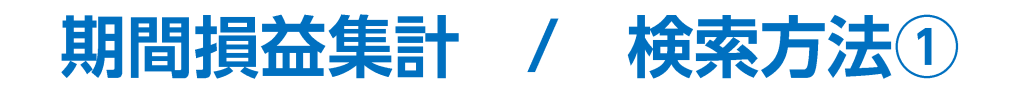

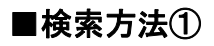

| 中 期間損益集計                   |                                    |                                                 | 🌣 🗆 💶 🖂                     | ①赤枠の部分をクリックします。        |
|----------------------------|------------------------------------|-------------------------------------------------|-----------------------------|------------------------|
| 期間:2021/09/29 06:00:0      | 0~2021/09/30 05:59:59              |                                                 | 更新                          |                        |
| 新規約定数量(Lot)<br>決済約定数量(Lot) | 11     売買損益(円)       3     決済損益(円) | -77<br>-77                                      | pip損益(pip)<br>調整額損益(円)      |                        |
| -                          | 期間From: ONY                        | <sup>r</sup> Open ○ 当日始 ○ 当月始                   | ○ 2021/09/29~ 00:00:00      | ②設定画面が表示されます。          |
|                            | 期間To: ● NY<br>銘柄: ● 全              | <pre>/Close ○ 翌日終 ○ 月末 (<br/>て ○ 日本N225 ~</pre> | ) 2021/09/30 23:59:59       | ※検索条件の詳細は次ページをご参照ください。 |
|                            | 入出金区分: • • 全<br>〇 リア               | て 〇 出金のみ 〇 入金<br>パルタイム出金 〇 オンラインス               | 全のみ<br>へ会 〇 FX振替出会 〇 FX振替入会 |                        |
|                            | 科目: ● 全<br>○ 為:                    | て ○ 預入金 ○ 手数株<br>替調整金 ○ 調整額 ○                   | 科調整金 ○ 出金<br>) キャンペーン       |                        |
|                            | NYOpen/NYCloseを選択し<br>条件のクリア       | た場合、NYCL基準で当日の開始・終                              | 了時刻を指定します<br>OK             |                        |

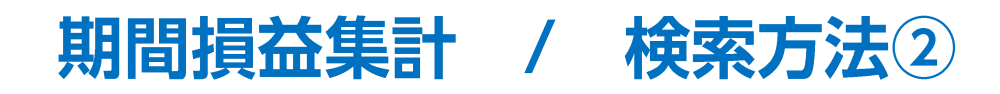

■検索方法② 検索条件の設定

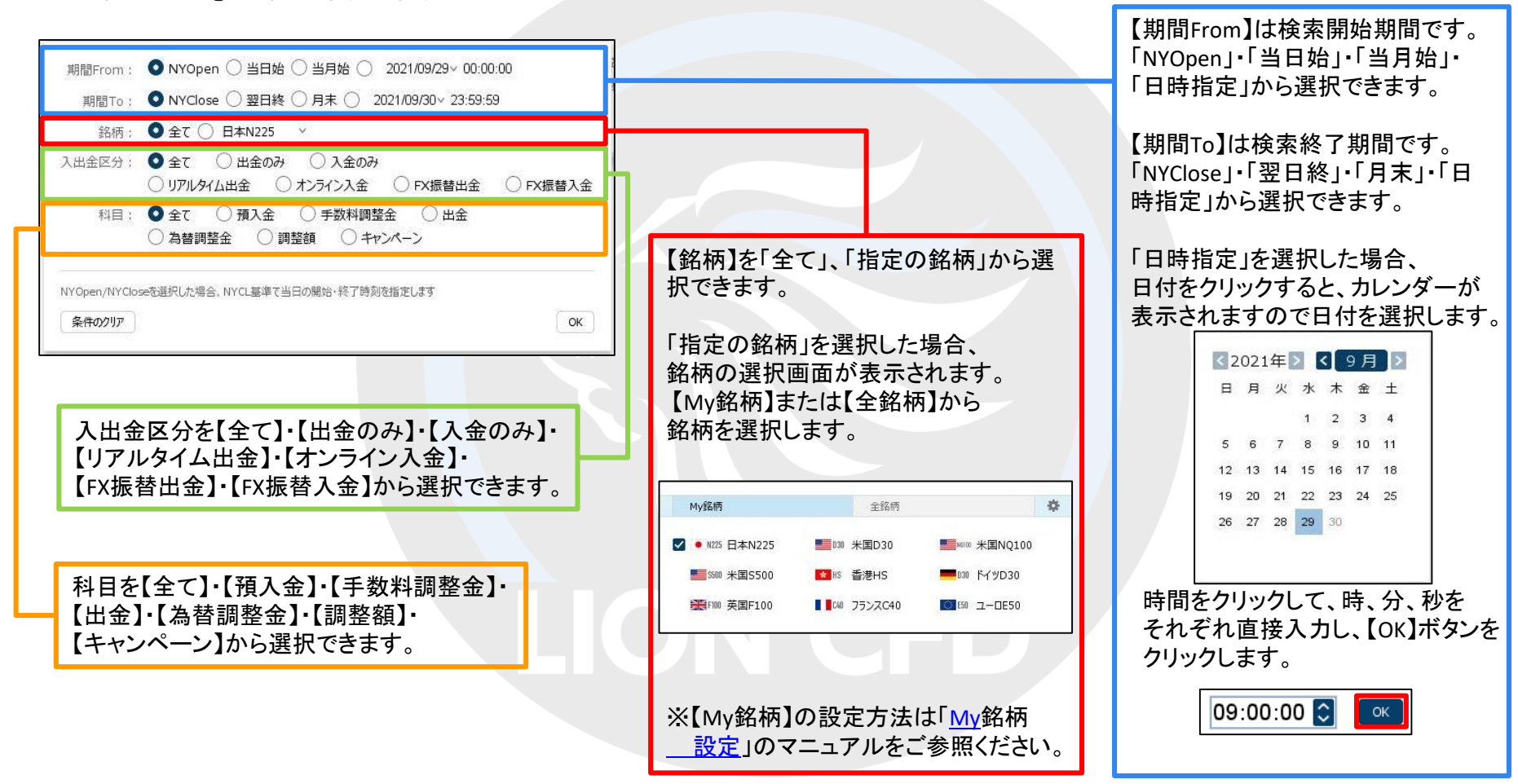

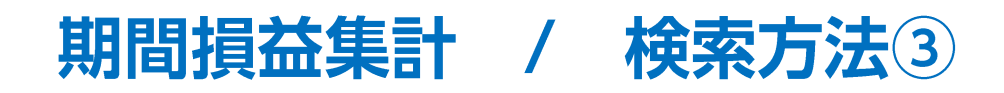

#### ■検索方法③

| 月末 🔿 2021/09/30~ 23:59:59        | う検系条件を設定したら、LOK」ホタンを<br>クリックします。                                                                                |
|----------------------------------|----------------------------------------------------------------------------------------------------|
|                                  | 77776890                                                                                                    |
|                                  |                                                                                                    |
| ○ 入金のみ<br>ライン入金 ○ FX振替出金 ○ FX振替フ | 入金                                                                                                    |
| 手数料調整金 〇 出金<br>〇 キャンペーン          |                                                                                                    |
|                                  | <ul> <li>→ 入金のみ</li> <li>ライン入金</li> <li>→ FX振替出金</li> <li>→ FX振替出金</li> <li>→ FX振替出金</li> <li>→ FX振替</li> </ul> |

| 期間:2021/09/29 00:00:00 | 0~2021/09/30 | 05:59:59,日本N225 |    |            |     |          | 更新 |
|------------------------|--------------|-----------------|----|------------|-----|----------|----|
| 新規約定数量(Lot)            | 6            | 売買損益(円)         | 50 | pip損益(pip) | 500 | 入金(円)    | 0  |
| 決済約定数量(Lot)            | 1            | 決済損益(円)         | 50 | 調整額損益(円)   | 0   | 出金(円)    | 0  |
|                        |              |                 |    |            |     | 入出金差額(円) | 0  |

④検索した条件で、期間損益集計が表示されました。

※検索条件を初期状態に戻したい場合は、 検索条件の設定画面で【条件のクリア】ボタンを クリックし、【OK】ボタンをクリックします。

Þ

# 困った時は…

当社に対するご意見・ご質問・ご要望などがございましたら、下記の連絡先にて、お気軽にご連絡ください。

## ▶電話でのお問い合わせ

0120-63-0727(フリーダイヤル)

06-6534-0708

(お客様からのご意見、ご要望にお応えできるように、お電話を録音させていただくことがあります。)

### ▶FAXでのお問い合わせ

0120-34-0709 (フリーダイヤル) 06-6534-0709

## ▶E-mailでのお問い合わせ

E-mail: info@hirose-fx.co.jp

## ▶お問い合わせフォームでのお問い合わせ

https://hirose-fx.co.jp/form/contact/